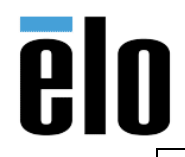

**VFD TESTING ANDROID I-SERIES** 

TB000043 REV. B

## **Executive Summary**

This technical bulletin describes how to test the VFD (Rear Facing Customer Display) on an Elo I-Series with Android OS.

## **Procedure**

1. Apply OTA update for the latest EloView release while in EloView mode (EloView Control Panel->Settings->Update Device).

| Elo View        | OFF ON  |  |
|-----------------|---------|--|
| Nav Bar         | OFF ON  |  |
| BSP Version     | 3.32.24 |  |
| APK Version     | 3.32.24 |  |
| Product Version | 3.0     |  |
| Android Version | 7.1.2   |  |

- 2. Connect the VFD to the Elo I-Series with Android OS.
  - a. You will notice on the VFD's display it will read: "Installing Customer Display"

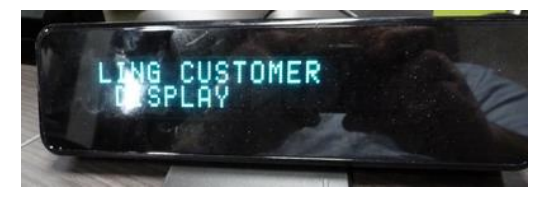

3. Go into the Apps section of Android Home and choose "Advance Peripheral"

|         |              |                               |             | Apps                                |              |                       |  |
|---------|--------------|-------------------------------|-------------|-------------------------------------|--------------|-----------------------|--|
| ettings | FileExplorer | Elo<br>Peripheral<br>Test App | Browser App | <b>Ele</b><br>Advance<br>Peripheral | Test Elo SDK | Websocket<br>Test App |  |
|         |              |                               |             |                                     |              |                       |  |
|         |              |                               | 4           | 8                                   | 0            | 0                     |  |

Elo Touch Solutions, Inc. | 670 N. McCarthy Blvd, Milpitas, CA 95035 | 1-800-557-1458 | <u>elotech@elotouch.com</u> ©Copyright 2019 Elo Touch Solutions, Inc. Confidential & Proprietary, Subject to NDA.

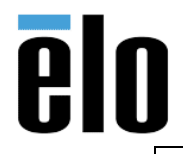

## VFD TESTING ANDROID I-SERIES

TB000043 REV. B

4. Go to the "FTDI" tab at bottom of screen and then click on the "GET USB DEVICE LIST"

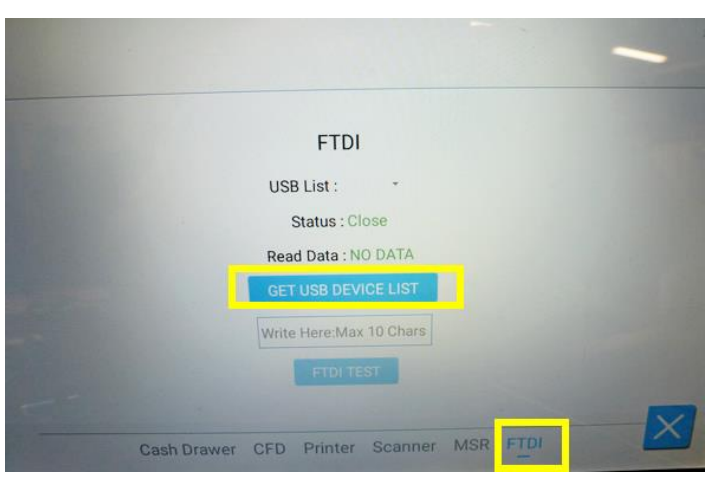

5. Click on the drop-down arrow and select the /dev/ttyUSB10

| 1                                                                 | -    |
|-------------------------------------------------------------------|------|
| FTDI                                                              |      |
| USB List : Select Device<br>Status : Retrieved Status : Retrieved | rice |
| Read Data : NO DATA                                               |      |
| Write Here:Max 10 Chars                                           |      |
| FTDITEST                                                          |      |

6. Type in the text of your choice.

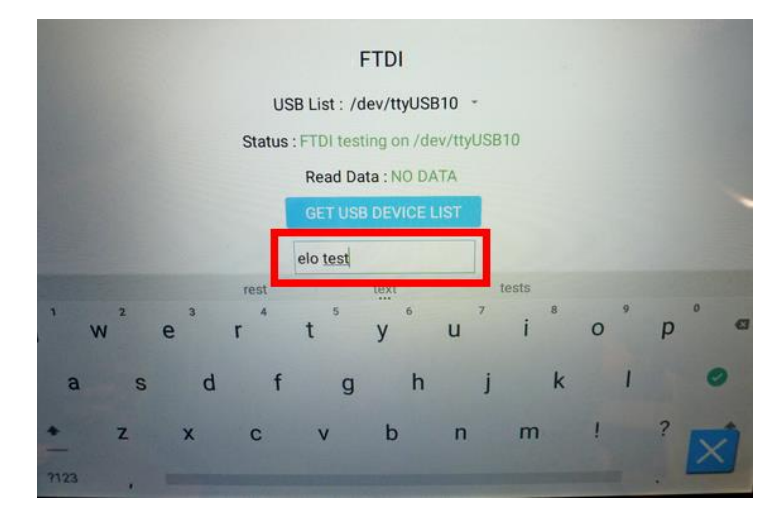

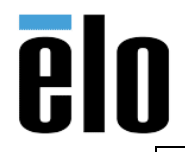

## VFD TESTING ANDROID I-SERIES

7. Tap the white area of the screen a few times to make the virtual keyboard go away, then click on the "*FTDI TEST*" button.

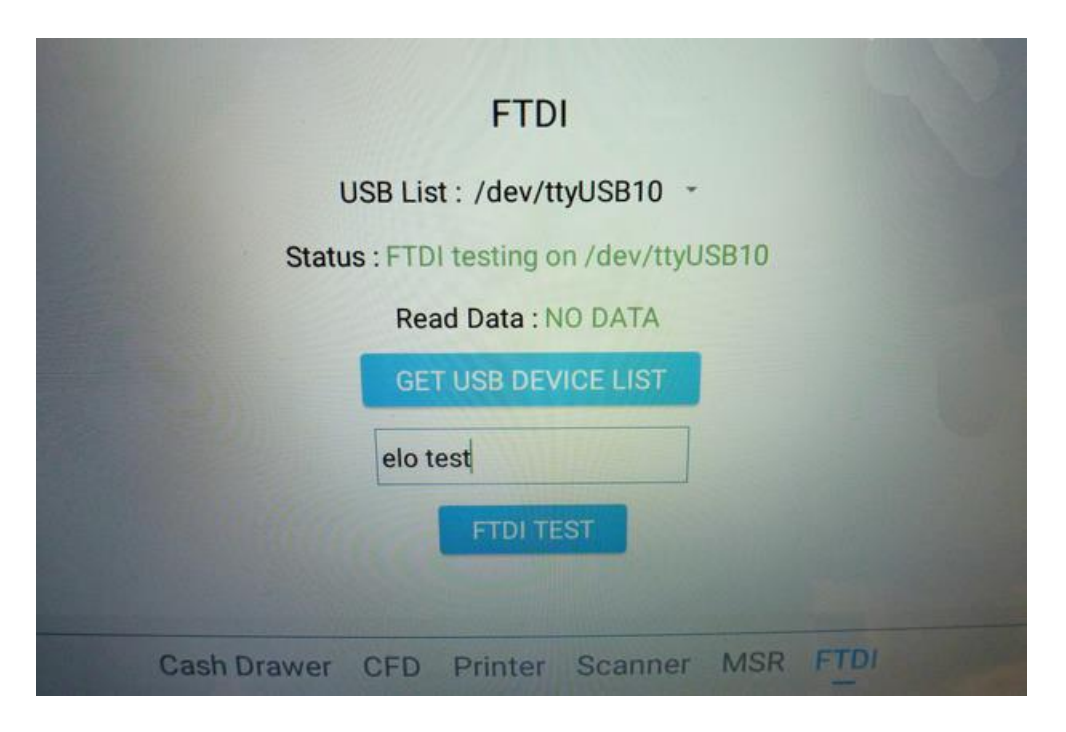

- 8. The text should then read out on the VFD, verifying that it functions.
  - a. You can then proceed to write your Android code to function with the VFD on the virtual comport /dev/ttyUSB10

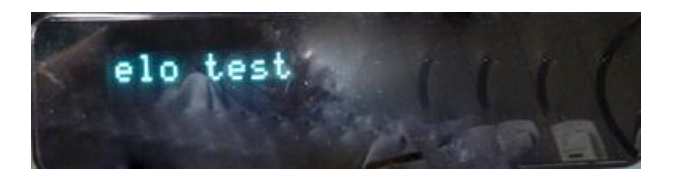